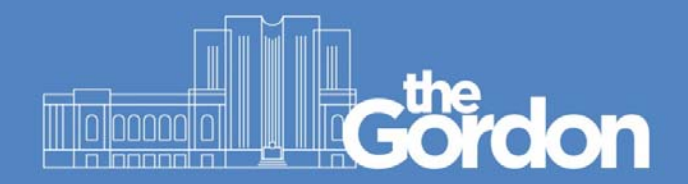

## Saving to OneDrive

OneDrive is a cloud storage option from Microsoft and works in the same way as other popular cloud storage programs such as Dropbox.

OneDrive is available to all Gordon students for storage of files and documents and includes up to 1TB of storage.

When logging on to a Gordon computer, all students will have access to OneDrive in Windows File Explorer.

It takes about a minute after log on to the computer before 'OneDrive (O:)' will appear as a network location.

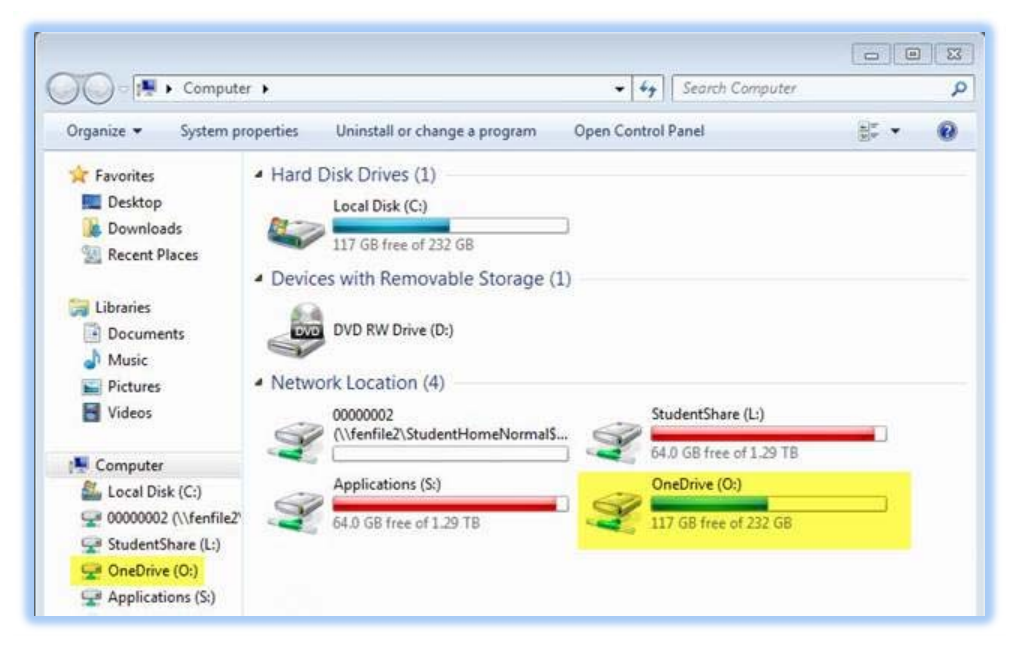

OneDrive is mapped as a Network Location in Windows File Explorer

This 'O Drive' (OneDrive) location will be available from all programs (Photoshop, AutoCAD, Inventor, MYOB, etc) when choosing the Open or Save options.

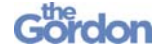

|                       | , oneone (o), ,              |                    | • [ • ] [    | Search OneDrive (0.) | ~    |
|-----------------------|------------------------------|--------------------|--------------|----------------------|------|
| Organize 🔻 New folder | r                            |                    |              | 811 •                |      |
| Documents ^           | Name                         | Date modified      | Туре         | Size                 |      |
| J Music               | Forms                        | 1/10/2015 2:07 AM  | File folder  |                      |      |
| Pictures              | 📕 test folder                | 2/03/2016 3:45 PM  | File folder  |                      |      |
| Videos                | Capture.PNG                  | 8/10/2015 4:36 PM  | PNG File     | 6 KB                 |      |
|                       | Document.docx                | 15/10/2015 11:15   | Microsoft Wo | ord D 22 KB          |      |
| Computer              | JOPRACTICEDOXXXXXXXXX.docx   | 15/10/2015 11:15   | Microsoft Wo | ord D 22 KB          |      |
| Local Disk (C:)       | Presentation1.pptx           | 20/10/2015 10:58   | Microsoft Po | werP 1,441 KB        |      |
| 90000003 (\\fenfi     | RV2016.log                   | 10/02/2016 2:36 PM | Text Docume  | ent 0 KB             |      |
| StudentShare (L:)     | Test from Windows 10.docx    | 24/02/2016 3:57 PM | Microsoft Wo | ord D 12 KB          |      |
| Chebrive (0:)         | test.05.02.16.txt            | 5/02/2016 3:21 PM  | Text Docume  | ent 1 KB             |      |
| Applications (5:)     | test.docx                    | 2/03/2016 3:44 PM  | Microsoft Wo | ord D 12 KB          |      |
| A300 Drive            | This is a sync test.docx     | 8/10/2015 3:38 PM  | Microsoft Wo | ord D 12 KB          |      |
| 🗣 Network             | Main Xfgzfrgnzxfgnzxnfg.docx | 4/11/2015 11:35 AM | Microsoft Wo | ord D 17 KB          |      |
| +<br>File na          | me                           |                    | •            | All Formats (*.*)    | -    |
|                       |                              | Image Sequence     |              | Open Ca              | ncel |
|                       |                              |                    | -            |                      |      |

OneDrive appearing in the 'Open' dialog box in Photoshop

All Microsoft Office Programs (such as Word, Excel, PowerPoint) have OneDrive access built in.

When opening or saving documents from an Office program 'OneDrive – The Gordon' appears as one of the default options.

| ©                    |                        |                         |
|----------------------|------------------------|-------------------------|
| Info                 | Save As                |                         |
| New                  | Sites - The Gordon     | 🐔 OneDrive - The Gordon |
| Open<br>Save         |                        | Recent Folders          |
| Save As              | ConeDrive - The Gordon | GoneDrive - The Gordon  |
| Save as Adobe<br>PDF | Computer               |                         |
| Print                | Add a Place            | Browse                  |
| Share                |                        |                         |

'OneDrive – The Gordon' in Microsoft Word 'Save As' dialog box

Make sure all of your work is saved to OneDrive so you can access the files from any computer at The Gordon and from home.

OneDrive can be accessed from anywhere by logging onto the Office 365 portal at <a href="https://portal.office.com/">https://portal.office.com/</a>

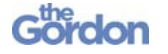

Log in using your Gordon email address (e.g. StudentID@gordontafe.edu.au) as the username and your Gordon password. You will be presented with your personal Office 365 page.

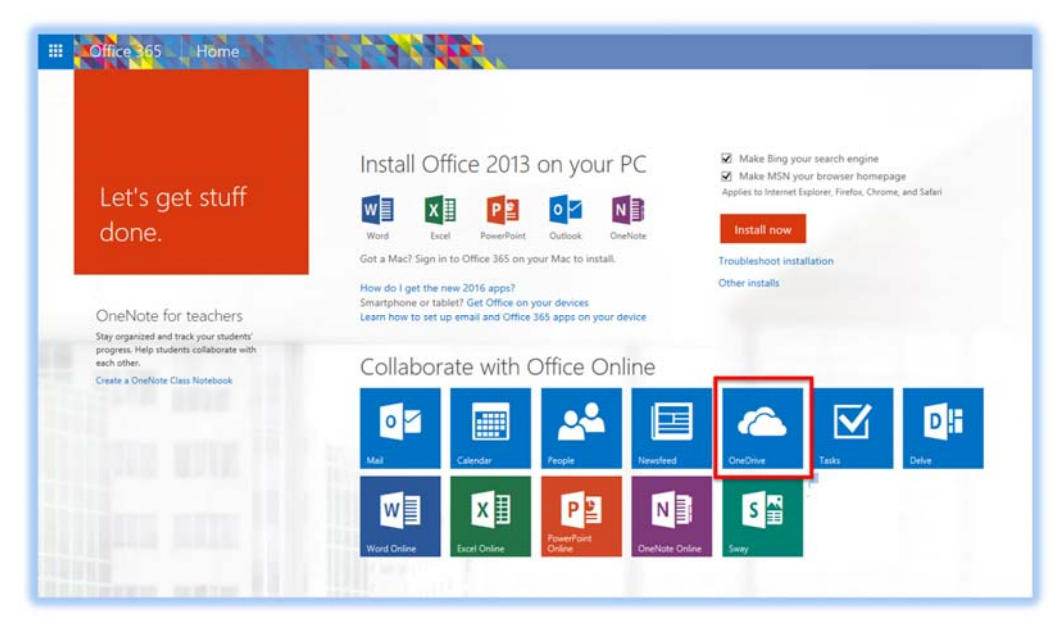

OneDrive icon in the Office365 portal home page

To access your files, simply click on the OneDrive Icon.

Once connected to OneDrive all of the files that you saved will be available.

| III Office 365                                                                                                    | OneDrive |                                                                                                    |    |                                                                                                    |                                                                                                    |                                                                                         |                                                                                                    |
|----------------------------------------------------------------------------------------------------|----------|----------------------------------------------------------------------------------------------------|----|----------------------------------------------------------------------------------------------------|----------------------------------------------------------------------------------------------------|-----------------------------------------------------------------------------------------|----------------------------------------------------------------------------------------------------|
| P Search                                                                                                    | 🕀 New 🗸  | 1 Upload 🛛 Sync                                                                                                    |    |                                                                                                    |                                                                                                    |                                                                                         |                                                                                                    |
| <ul> <li>Student Student</li> </ul>                                                                                                    | Files    |                                                                                                    |    |                                                                                                    |                                                                                                    |                                                                                         |                                                                                                    |
| Files                                                                                                    | 4        | Name                                                                                                    |    | Modified                                                                                                    | Modified By                                                                                                    | File Size                                                                               | Sharing                                                                                                    |
| Recent<br>Shared with me<br>Recycle bin<br>Groups +<br>Groups bring teams<br>together, Join one or create<br>your own.<br>Prowse Groups<br>+ Create Groups |          | test folder<br>Capture.PNG<br>Document.docx<br>JOPRACTICEDOXXXXXXXXXXX.docx<br>Presentation1.pptx<br>Test from Windows 10.docx<br>test.05.02.16.txt<br>test.docx<br>This is a sync test.docx |    | <br>14 minutes ago<br>October 7, 2015<br>October 14, 2015<br>October 14, 2015<br>October 19, 2015<br>February 23<br>February 4<br>15 minutes ago<br>October 7, 2015 | Shudent Shudent Text2<br>Shudent Shudent Text3<br>Shudent Shudent Text3<br>Shudent Shudent Text3<br>Shudent Shudent Text3<br>Shudent Shudent Text3<br>Shudent Shudent Text3<br>Shudent Shudent Text3<br>Shudent Shudent Text3 | 5.72 K0<br>21.23 K8<br>21.23 K8<br>141 M8<br>11.26 K8<br>1 byte<br>11.44 K8<br>11.18 K8 | Only you     Only you     Only you     Only you     Only you     Only you     Only you     Only you     Only you     Only you     Only you     Only you     Only you     Only you     Only you     Only you |
|                                                                                                    | ¢h       | Xfgzfrgnzxfgnzxnfg.docx                                                                                                    | k) | <br>November 3, 2015                                                                                                    | Student Student Test3                                                                                                    | 16.07 KB                                                                                | â Only you                                                                                                    |

OneDrive content via the Office365 Portal

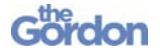